## Windows 8 Java キャッシュクリア・アップデート手順

※InternetExplorer は終了させた状態で実施して下さい。

(以下のような画面が表示されていた場合は、「後で」をクリックして下さい)

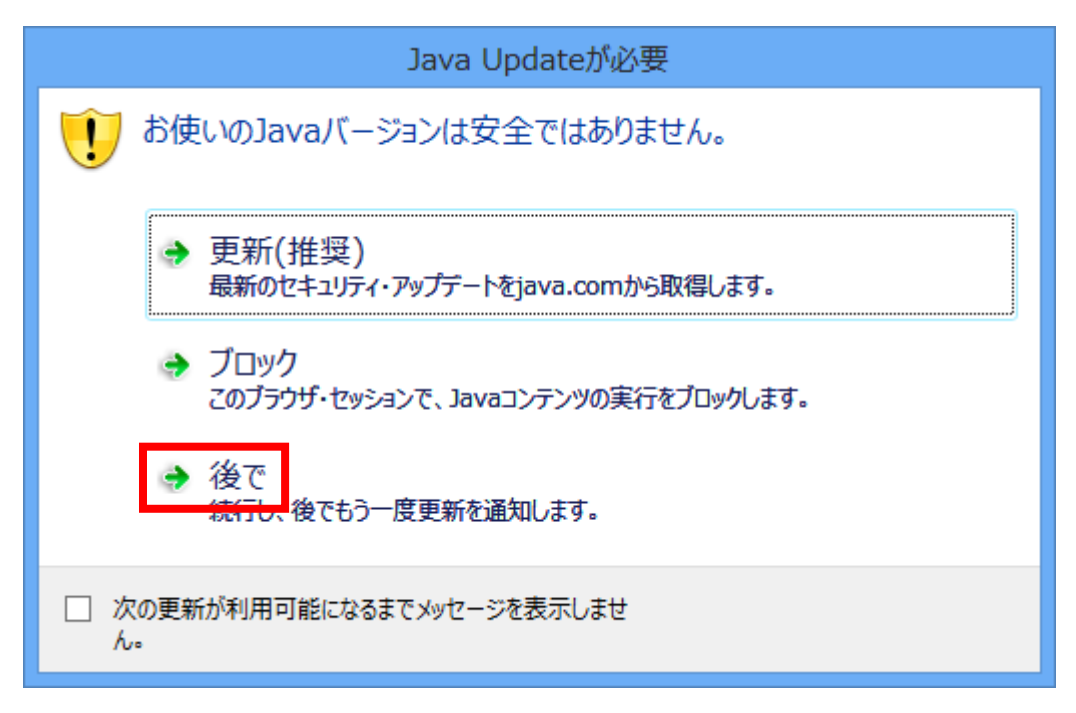

①デスクトップ上の何もない場所で右クリック→「個人設定」→

「コントロール パネルホーム」をクリックし、表示方法を「大きいアイコン」にします。

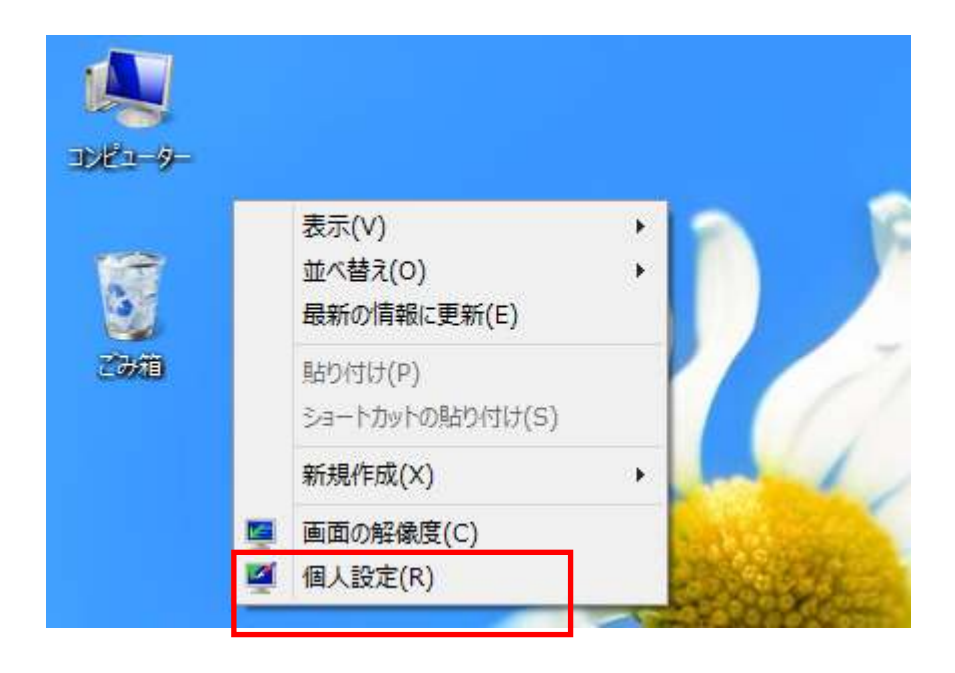

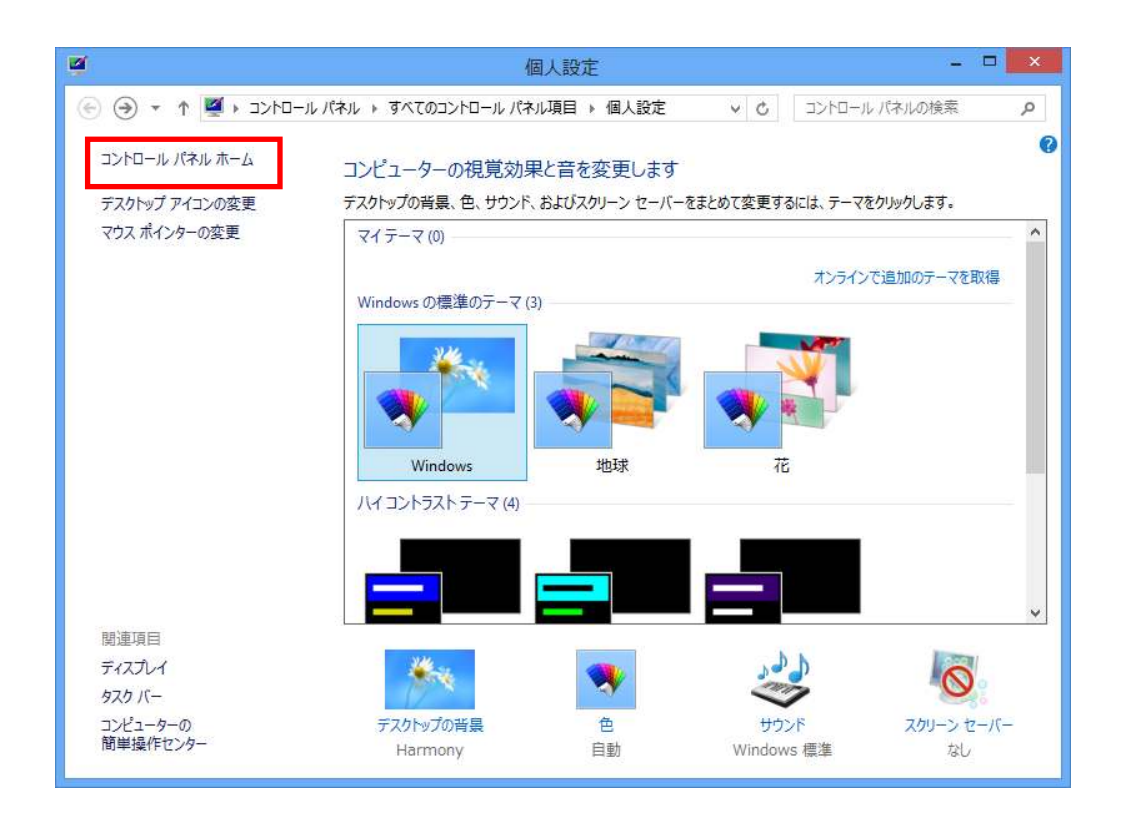

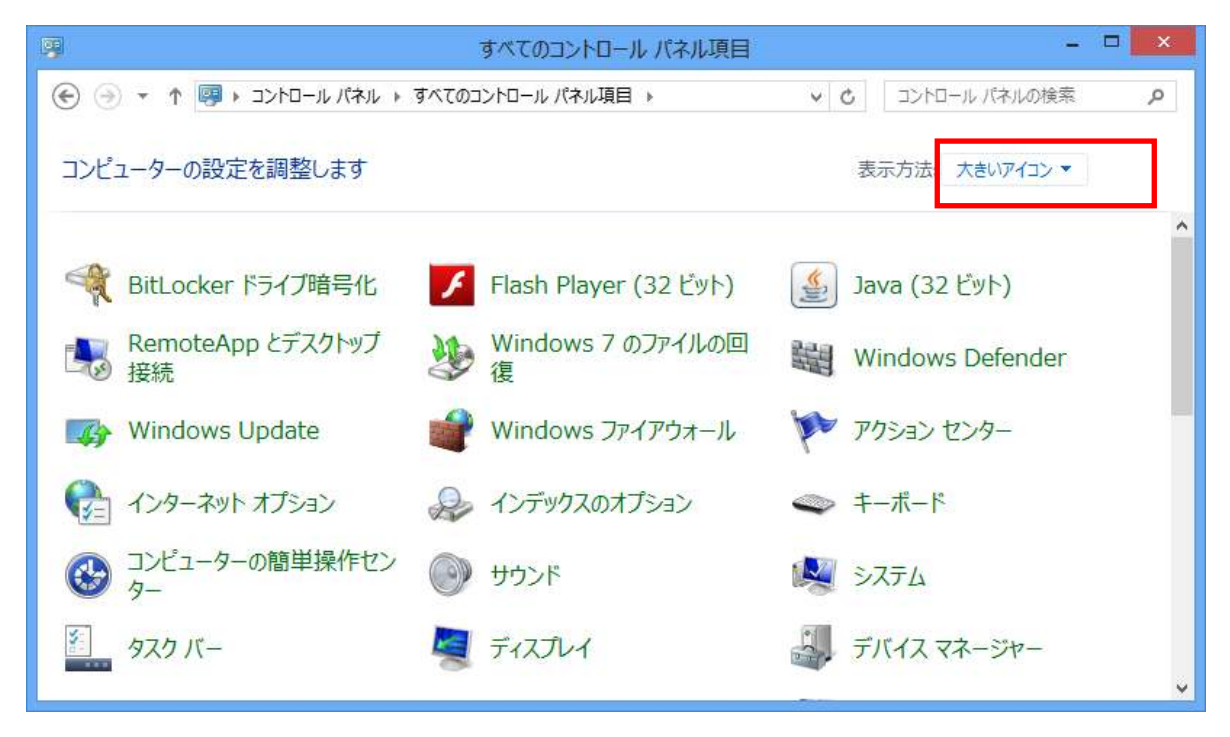

②Javaのアイコンをダブルクリックします(次の画面が表示されるまで、数分かかる場合があります)

| 9                          | すべてのコントロール パネル項目        |                     | × |
|----------------------------|-------------------------|---------------------|---|
| 🛞 🕘 🔻 🛉 💷 א אלא א-םאכב א 💷 | すべてのコントロール パネル項目 🕨      | ✓ ○ コントロール パネルの検索 ク |   |
| コンピューターの設定を調整します           |                         | 表示方法: 大きいアイコン マ     |   |
|                            |                         |                     | ^ |
| 🥰 BitLocker ドライブ暗号化        | 🗲 Flash Player (32 ビット) | (32 ビット) Java (32   |   |
| RemoteApp とデスクトップ<br>接続    | Windows 7 のファイルの回<br>復  | Windows Defender    |   |
| 🞲 Windows Update           | 🔮 Windows ファイアウォール      | アクションセンター           |   |
| インターネットオプション               | ᡒ インデックスのオプション          | ≪ キーボード             |   |
| ○ コンピューターの簡単操作セン     ター    | ジ サウンド                  | المحرح 🛃            |   |
| タスク バー                     | 🧧 รังววิปง              | デバイスマネージャー          | v |

③Java コントロールパネルの「一般」タブ内にある、インターネット一時ファイルの 「設定」をクリックします。

| <u>ی</u>         | Javaコントロール・パネル – 🗆 🗙                                                                    |
|------------------|-----------------------------------------------------------------------------------------|
| 一般               | 更新 Java セキュリティ 詳細                                                                       |
| バー               | -ジョン情報                                                                                  |
| Jav              | aコントロール・パネルについてのバージョン情報を表示します。                                                          |
| ネッ               | ハーション情報 <u>(18)</u> …                                                                   |
| ネッ<br>トワ・        | トワーク設定は接続時に使用されます。デフォルトでは、 JavaはWebブラウザのネッ<br>ーク設定を使用します。これらの設定を変更できるのは上級ユーザーのみです。      |
|                  | ネットワーク設定(N)                                                                             |
| ん                | /ターネットー・時ファイル                                                                           |
| Jav<br>フォ,<br>みで | ィョアプリケーションで使用されたファイルは、次回すばやく実行できるように特別な<br>ルダ内に格納されます。ファイルの削除や設定の変更を行えるのは上級ユーザーの<br>"す。 |
|                  | 設定(S) 表示(V)                                                                             |
| ブラ               | ウザのJavaが有効になっています。 「セキュリティ」タブを参照                                                        |
|                  |                                                                                         |
|                  |                                                                                         |
|                  |                                                                                         |
|                  | OK 取消 適用( <u>A</u> )                                                                    |

④「ファイルの削除」をクリックします。

| 一時ファイルの設定                                                             |
|-----------------------------------------------------------------------|
| ✓ コンピュータに一時ファイルを保持する(K)<br>場所                                         |
| 一時ファイルを保持する場所を選択してください:                                               |
| oow_dev¥AppData¥LocalLow¥Sun¥Java¥Deployment¥cache 変更(出)              |
| ディスク領域<br>JARファイルの圧縮レベルを選択してください: なし ✓<br>一時ファイルを格納するため、ディスク領域を設定します: |
| 32768 <b>↓</b> MB                                                     |
| ファイルの削除( <u>D</u> ) デフォルトに戻す( <u>R</u> )                              |
| OK 取消                                                                 |

⑤「トレースおよびログ・ファイル」「キャッシュされたアプリケーションおよびアプレット」 にチェックを入れ、「OK」をクリックします。

| ファイルおよびアプリケーションの削除                                                                                                    |
|----------------------------------------------------------------------------------------------------|
| 次のファイルを削除しますか。                                                                                                    |
| <ul> <li>✓ トレースおよびログ・ファイル</li> <li>✓ トレースおよびログ・ファイル</li> <li>✓ キャッシュされた アプリケ ーションおよびアプレット</li> <li>         インストールされた アプリケ ーションおよびアプレット     </li> </ul> |
| OK 取消                                                                                                    |

⑥下記の画面に戻ったら、「OK」をクリックします。

| 一時ファイルの設定                                                             |
|-----------------------------------------------------------------------|
| ✓コンピュータに一時ファイルを保持する(K)                                                |
| 場所<br>一時ファイルを保持する場所を選択してください。                                         |
| oow_dev¥AppData¥LocalLow¥Sun¥Java¥Deployment¥cache 変更(出)              |
| ディスク領域<br>JARファイルの圧縮レベルを選択してください: なし ↓<br>一時ファイルを格納するため、ディスク領域を設定します: |
| 32768 🖨 MB                                                            |
| ファイルの削除( <u>D</u> ) デフォルドに戻す( <u>R</u> )                              |
| OK 取消                                                                 |

⑦Java コントロールパネルの「更新」タブをクリックします。

| 🛃 Javaコントロール・パネル – 🗆 💌                                                                       |
|----------------------------------------------------------------------------------------------|
| 一般<br>更新 Java セキュリティ 詳細                                                                      |
| バージョン情報                                                                                      |
| Javaコントロール・パネルについてのバージョン情報を表示します。                                                            |
| バージョン情報(日)                                                                                   |
|                                                                                              |
| ネットワーク設定は接続時に、使用されます。テフォルトでは、JavaはWebファリザのネッ<br>トワーク設定を使用します。これらの設定を変更できるのは上級ユーザーのみです。       |
| ネットワーク設定(N)                                                                                  |
| インターネット一時ファイル                                                                                |
| Javaアプリケーションで使用されたファイルは、次回すばやく実行できるように特別な<br>フォルダ内に格納されます。ファイルの削除や設定の変更を行えるのは上級ユーザーの<br>みです。 |
| 設定( <u>S</u> ) 表示( <u>V</u> )                                                                |
| ブラウザのJavaが有効になっています。 「セキュリティ」タブを参照                                                           |
|                                                                                              |
|                                                                                              |
|                                                                                              |
| OK 取消 適用(A)                                                                                  |

|            |         | T III de la | カゴートフ   | 「ヘナン軍が」 | + + 1 | 1 21 7 7  |
|------------|---------|-------------|---------|---------|-------|-----------|
| ⑧Java コントロ | コールハネルの | 「史新」        | タフ内にある、 | 「今すぐ更新」 | をクリ   | / ツク します。 |

| 📓 Javaコントロール・パネル - 🗆 🗙                                                                                                    |
|----------------------------------------------------------------------------------------------------|
| 一般<br>更新<br>Java セキュリティ 詳細                                                                                                    |
| Java Updateメカニズムを使用すれば、最新版のJavaブラットフォームを<br>確実に入手することができます。以下のオブションを設定することで、最新<br>版の取得方法や適用方法に関する処理を制御することができます。                  |
| 通知: ダウンロード前 🗸 🗸                                                                                                    |
| ✓ 更新を自動的にチェック 拡張( <u>D</u> )                                                                                                    |
| Java Updateは少なくとも週に1回、日曜日の23:00に最新版を確認します。 更新が推奨される場合はシステム・タスクバーの通知領域にアイコンが表示されるので、カーソルをアイコン上に移動して状況を確認します。最新版がダウンロードされる前に通知されます。 |
| 通常、更新はリリースされてから1か月以内に通知されます。ただし、更新<br>がクリティカルとみなされる場合は、リリースされてから1週間以内に通知さ<br>れます。                                                 |
| lava Updataが是後に実行されたの                                                                                                    |
| (は13/07/03の14:55です。 今すぐ更新(山)                                                                                                    |
| OK 取消 適用( <u>A</u> )                                                                                                    |

※以下の画面が表示された場合は、「はい」をクリックして下さい。

| 0      | ユーザー アカウント制御                                                                                | < |
|--------|---------------------------------------------------------------------------------------------|---|
| 👔 次の   | プログラムにこのコンピューターへの変更を許可しますか?                                                                 |   |
| (jij   | プログラム名: Java Auto Updater<br>確認済みの発行元: Oracle America, Inc.<br>ファイルの入手先: このコンピューター上のハードドライブ |   |
| ⊘ 詳細を表 | 示する(D) はい(Y) いいえ(N)                                                                         | ] |
|        | <u>これらの通知を表示するタイミングを変更する</u>                                                                | 5 |

## (パスワードの入力欄が表示された場合)

Administrator のパスワードを入力し、「はい」をクリックします。

| 0        | ユーザー アカウント制御                                                                                 | x |
|----------|----------------------------------------------------------------------------------------------|---|
| <b>?</b> | 次のプログラムにこのコンピューターへの変更を許可しますか?                                                                |   |
|          | プログラム名: Java Auto Updater<br>確認済みの発行元: Oracle America, Inc.<br>ファイルの入手先: このコンピューター上のハード ドライブ |   |
| 続行す      | るには管理者アカウントのパスワードを入力して、[はい] をクリックしてください。                                                     |   |
| F        | User1                                                                                        |   |
| ♥ ##     | 曲を表示する(D) はい(Y) いいえ(N)                                                                       | ) |

| ※「すでに最新」と表示された場合、更新の必要はありませんの<br>OK を押して手順は終了になります。 | )で |
|-----------------------------------------------------|----|
| Java Update                                         |    |
| このシステムはすでに最新の Java プラットフォームになっています。                 |    |
| ОК                                                  |    |

⑨以下のような画面が表示された場合は、「インストール」をクリックします。

| Java Up | date - 更新を利用可能 🛛 🗖 🗙                                                                                                    |
|---------|----------------------------------------------------------------------------------------------------|
| Java"   | Java Update利用可能<br>Java 7 Update 45をインストールする準備ができ<br>ました。Java 7 Update 45をインストールすると、<br>最新のJava 6がシステムからアンインストールされ<br>ます。「インストール」ボタンをクリックしてJavaをア<br>ップデートします。後でJavaのアップデートを行う<br>場合は、「後で」ボタンをクリックしてください? |
|         | ① 言¥細情報                                                                                                    |
| ORACLE  | [1] <u>ンストール</u> ] 後で                                                                                                    |

⑩Java セットアップ画面でも「インストール」をクリックします。

| Javaセットアップ - ようこそ                                                                                                    |  |  |
|----------------------------------------------------------------------------------------------------|--|--|
| Java" ORACLE                                                                                                    |  |  |
| Javaへようこそ                                                                                                    |  |  |
| Javaを使用すると、驚くべきJavaコンテンツの世界に安全かつセキュアにアクセスできます。ビジネス・ソリュ<br>ーションから有用なユーティリティやエンターティンメントまで、様々な分野でJavaはあなたのインターネット体<br>験を豊かにします。 |  |  |
| 注意: インストール・プロセスで個人情報が収集されることはありません。<br>ここをクリックすると、収集される情報に関する詳細が表示されます。                                                      |  |  |
| 「インストール」をクリックすると、ライセンス契約に同意して Javaが今すぐインストールされます。                                                                            |  |  |
| □ 宛先フォルダを変更する 取消 インストール(1) >                                                                                                 |  |  |

①InternetExplorerやJavaコントロールパネルを終了するように表示された場合は、
 それらを終了させた後、「プログラムを終了して続行」をクリックして下さい。
 (保存していないデータがある場合は、終了させる前に保存を行って下さい)

| Javaセットアップ - プログラムの終了 ×                                                                   |  |  |
|-------------------------------------------------------------------------------------------|--|--|
| Java" ORACLE                                                                              |  |  |
| プログラムを終了して続行                                                                              |  |  |
| リストされているプログラムは現在Javaを使用しています。Javaファイルを更新するには、これら<br>のプログラムを終了する必要があります。<br>Javaコントロール・パネル |  |  |
| 作業データを保存してください。次に、「プログラムを終了して続行」をクリックしてください。                                              |  |  |
| 後で プログラムを終了して続行                                                                           |  |  |

⑫以下のような画面が表示された場合は、「OK」をクリックして下さい。

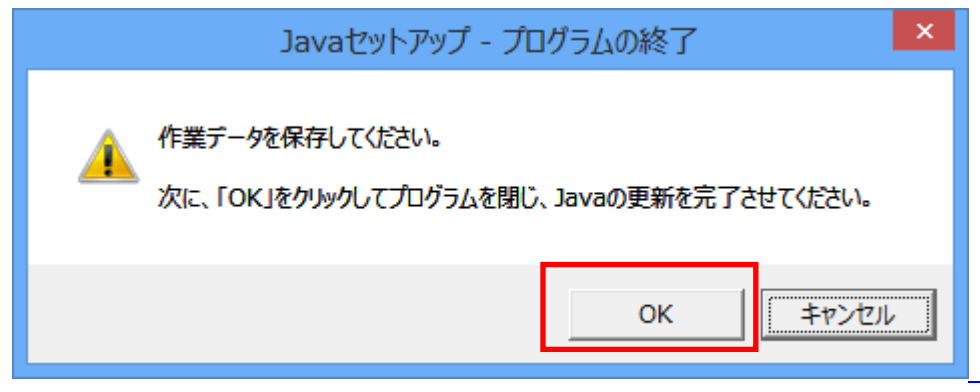

③インストールが終了するまで、しばらくお待ち下さい。(お使いのパソコンによっては、時間がかかる場合があります)

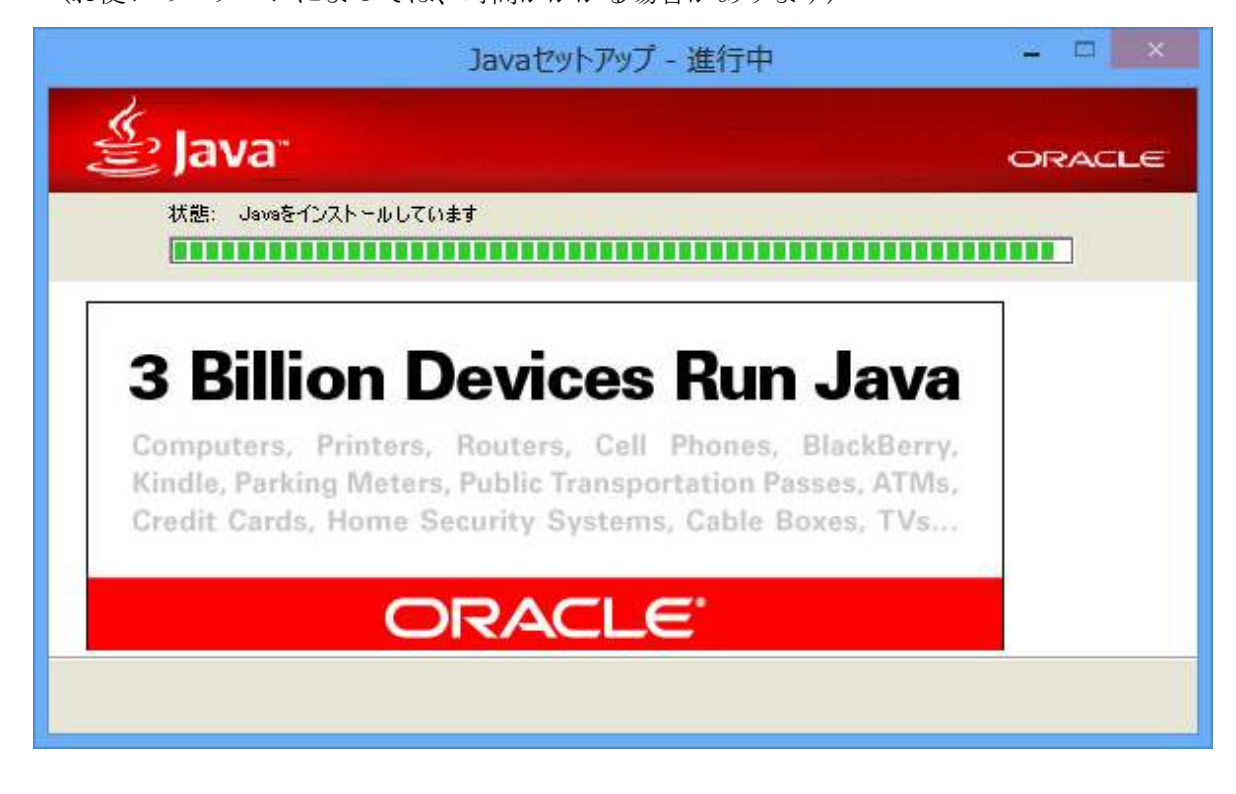

※<セキュリティ・プロンプトの復元>画面が表示された場合、

チェックを外して『次へ >』ボタンをクリックしてください。

| Javaセットアップ - セキュリティ・プロンプトの復元                                                                       | - 🗆 🗙             |
|----------------------------------------------------------------------------------------------------|-------------------|
| 솔 Java <sup>-</sup>                                                                                | ORACLE            |
| Javaセキュリティ・プロンプトの復元                                                                                |                   |
| 「再度表示しない」オプションを選択すると、一部のJavaセキュリティ・プロンプトが表示な<br>す。30日ごとにこれらのプロンプトを復元することで、個人情報に対するセキュリティを向<br>詳細情報 | されなくなりま<br>上できます。 |
|                                                                                                    |                   |

④完了画面が表示されたら、「閉じる」をクリックして画面を閉じて下さい。

| Javaセットアップ - 完了                                                                                       |  |  |
|----------------------------------------------------------------------------------------------------|--|--|
| Java" ORACLE                                                                                          |  |  |
| ✓ Javaが正常にインストールされました                                                                                 |  |  |
| Javaの更新が可能になると、ダウンロードしてインストールするように指示されます。これは常に実行し<br>て、システムで最新のパフォーマンスとセキュリティの向上が確保されるようにすることをお薦めします。 |  |  |
| この動作を変更する場合は、ガイドを参照してください。                                                                            |  |  |
| 「閉じる」をクリックするとブラウザが開くので、Javaが動作していることを確認できます。                                                          |  |  |
|                                                                                                    |  |  |
|                                                                                                    |  |  |

⑤お使いのパソコンを再起動させ、更新手順は終了となります。